# How to register for TEAS at ATI:

Have you been instructed by the school in which you're applying to register for TEAS at ATI?

# Let's get started.

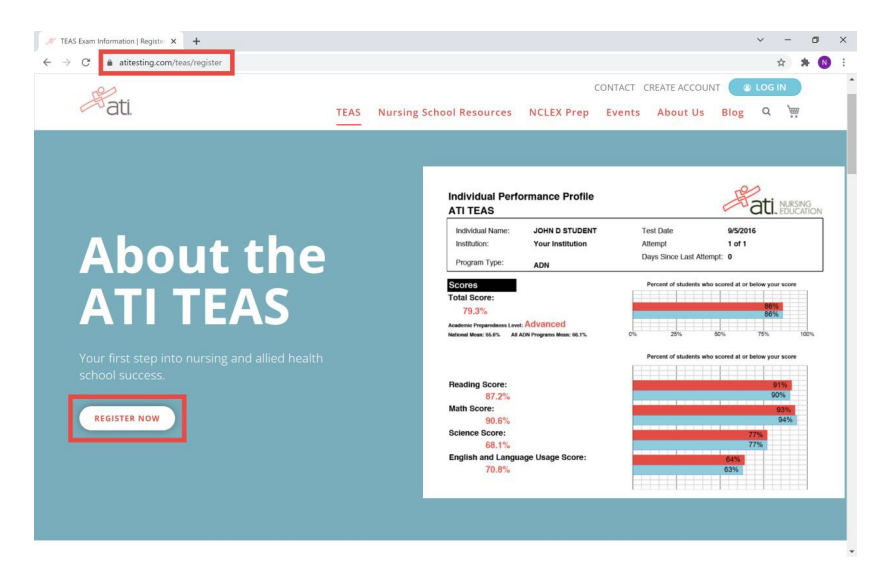

Step 1) Navigate to <u>www.atitesting.com/teas/register</u>

**Step 2)** You will be prompted to choose how you would like to take your proctored exam – Choose Online.

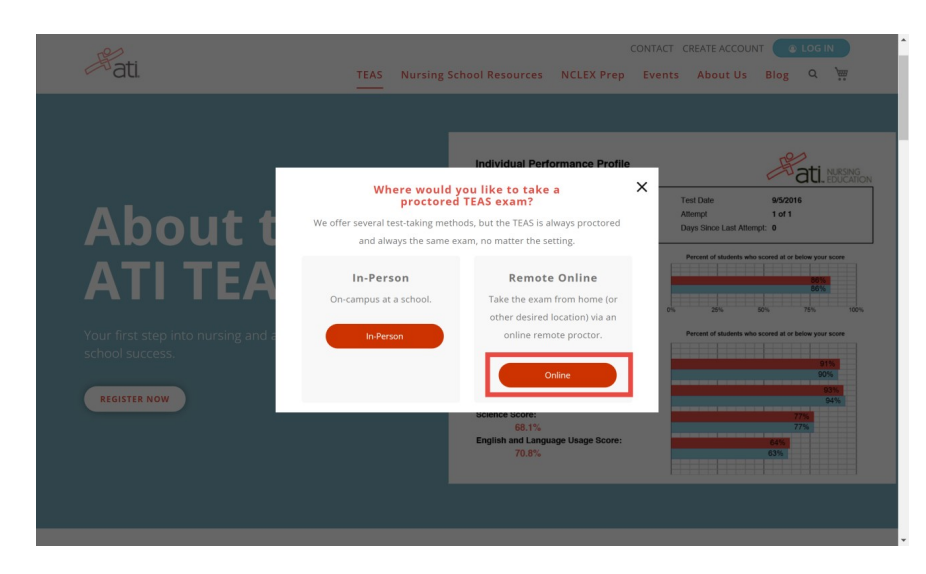

**Step 3)** Once you are directed to the new window, select the Proctor - Program Type drop down. Here you will choose ATI Remote Proctor – Nursing OR ATI Remote Proctor – AH (Allied Health). Then, select the testing date range that meets the admissions requirements set by the institutions(s) in which you are applying.

Select the session date and time that works best for your schedule and continue to the Product Details page.

|                                                                                                    |                                                                                                    | NOT A                                                                                                    | STUDENT? VISIT THE EDUCATOR SITE                                                                                                    |
|----------------------------------------------------------------------------------------------------|----------------------------------------------------------------------------------------------------|----------------------------------------------------------------------------------------------------|----------------------------------------------------------------------------------------------------|
| ati. TEAS NUR                                                                                                    | sing School Resources N                                                                                                    | CONTAC                                                                                                    | T CREATE ACCOUNT OLOGIN                                                                                                    |
| TEAS Online Remote Proctored Exam<br>You are registering for an online remote<br>please select Institution Remote Proct<br>an exam remote proctored by ATI, pleas<br>down menu.<br>Search<br>TEAS PROCTOR - PROGRAM TYPE<br>ATI Remote Proctor- Nursing | proctored ATI TEAS Exam. If your<br>rt (Nursing or Allied Health) in th<br>le select <b>ATI Remote Proctor</b> (N<br><b>D</b> ATE SANGE<br>11/15/2021 | exam is being remote proctore<br>TEAS Protor - Program Type<br>ursing or Allied Health) in the<br>- 11/19/2021 | I by an institution or testing center,<br>drop down menu. If you are taking<br>TEAS Proctor - Program Type drop<br>2<br>2<br>3<br>8<br>8<br>8<br>8<br>8<br>8<br>8<br>8<br>8<br>8<br>8<br>8<br>8<br>8<br>8<br>8<br>8 |
| TEAS ONLINE 5 schools found                                                                                                    | Don't se                                                                                                    | e a remote option that works fo                                                                                | r you? Check out In-Person Options                                                                                                    |
| ATI Remote Proctor- Nursing                                                                                                    | Thursday, Nov 18, 2021<br>8:00 AM (CST)                                                                                                    | \$115.00                                                                                                    | 3<br>SELECT                                                                                                    |
| ATI Remote Proctor- Nursing                                                                                                    | Thursday, Nov 18, 2021<br>11:00 AM (CST)                                                                                                    | \$115.00                                                                                                    | SELECT                                                                                                    |
| ATI Remote Proctor- Nursing                                                                                                    | Thursday, Nov 18, 2021<br>2:00 PM (CST)                                                                                                    | \$115.00                                                                                                    | SELECT                                                                                                    |
| ATI Demote Drester, Nursing                                                                                                    | Thursday, New 19, 2021                                                                                                    | \$115.00                                                                                                    |                                                                                                    |

**Step 4)** Here, you will review all testing information before continuing with your registration, as well as purchase additional transcript credits. Select "Continue Registration" to proceed.

\*Note: Credit for one transcript is included with your exam registration and can be sent after you complete your test. To send your transcript to an institution, you will need to log into your student account after you finish testing and select SEND TRANSCRIPT under TEAS activity. You need to do this even if you want your remote testing transcript sent to the same institution listed in your ATI Testing profile.

## Accommodations:

Accommodations may be available to individuals with documented disabilities pursuant to the American with Disabilities Act (ADA). ATI provides reasonable testing accommodations to candidates whose documented disabilities or other qualifying medical conditions hinder their ability to take the examination under standard conditions. To be considered for special accommodations, please notify ATI with the information below. Please be aware that submission of a request for an accommodation does not guarantee testing accommodations. Decisions will be made on a case- by-case basis considering the information submitted and per the law.

Requests for accommodations will be processed as quickly as possible. Candidates should allow for a minimum of 30 days for processing, with the understanding that some cases may take longer. Candidates should include all the required documentation (see instructions below for what is required) with their initial request. To be considered for Accommodations, please send the following to proctor@atitesting.com at least 30 days before testing/signing up for a testing date.

Attach a letter from an objective physician or healthcare professional qualified to diagnose the disability or medical condition and render an opinion as to the need for an accommodation. An "objective" professional is one who is not the requester or related to the requester. The letter must be dated within two years of the anticipated date of your exam. If you are a high school student, or post-secondary student who is within 2 years of high school graduation, an Individual Educational Plan (IEP) may be used in lieu of the letter provided the IEP is actively in place. The letter or IEP MUST include the following:

- I. The specific disability/diagnosis. Mental/emotional disabilities must be accompanied by a numerical DSM IV classification code.
- II. A brief explanation of how this condition limits the candidate's ability to take the exam under standard conditions.
- III. If this is not a permanent disability or diagnosis, include date first diagnosed, approximate duration, and method used to make the diagnosis.
- IV. Specific accommodations required. These accommodations should be adequate without creating an unfair advantage. Please note that candidates who require extra time to complete the exam will be given 1.5 times the standard allotted time. If more time is needed, the letter or IEP must specifically state how much time is needed and why that amount of time is required.

#### **Results:**

ATI offers reporting of TEAS (Test of Essential Academic Skills) test results to schools as a convenience to nursing school applicants. However, it is solely your responsibility to ensure that each of your school applications, as well as your TEAS test results, is complete, properly submitted, and on file with each such school. Please note that if you are taking the TEAS exam at a school testing facility, your test results will automatically be forwarded to that school, in addition to any other school(s) that you have purchased herein to receive your test results. To send an official copy of your TEAS results to additional institutions after receiving the scores, please log on to your ATI account and go to the Online Store and select the TEAS Transcript. The institution will receive the results within two hours of the purchase.

**Please note:** By clicking the "Register" button I agree to test on the selected date and understand that the test will be given using ATI Remote Proctoring Services, described in ATI Terms and Conditions available on the ATI website. I understand that I am responsible for repaying and rescheduling for a new test if I am unable to attend my scheduled date.

### Transcripts

If you are testing at an institution or at a school testing center (in-person or online remote proctored), your TEAS transcript that is included in your TEAS Exam registration fee is automatically sent to that school/location. You cannot choose an alternate school for your submission of this transcript. If you are testing via TEAS at ATI or TEAS at PSI, you will receive one complimentary transcript credit with your registration and may choose the school in which to submit this official transcript.

If you are applying to more than one school or a different school than where you are testing, you will need to purchase additional transcripts or transcript credits for those submissions. You may purchase additional transcripts now in the check-out process or after your ATI TEAS Exam via your student account at <u>www.atitesting.com</u> under ATI TEAS Activity or under the MY RESULTS tab below your TEAS exam results.

Additional transcripts may be purchased to send to other institutions. You may purchase these credits via your student account now or after you complete your exam.

| Accommodations:                                                                                                    |
|----------------------------------------------------------------------------------------------------|
| Accommodations may be available to individuals with documented disabilities pursuant to the American with Disabilities Act (ADA). ATI provides reasonable testing<br>accommodations to candidates whose documented disabilities or other qualifying medical conditions hinder their ability to take the examination under standard<br>conditions. To be considered for special accommodations, pease notify ATI with the information below. Please be aware that submission of a request for an<br>accommodation does not unarrate testing. Decisions pease notify ATI with the information below. Please be aware that submission of a request for an<br>accommodation does not unarrate testing. Decisions will be marke on a case by, acae beats providention the information submission.                                                                                                    |
| per the law.                                                                                                    |
| Requests for accommodations will be processed as quickly as possible. Candidates should allow for a minimum of 30 days for processing, with the<br>understanding that some cases may take longer. Candidates should include all the required documentation (see instructions below for what is required) with their<br>initial request.                                                                                                    |
| To be considered for Accommodations, prease send the following to <u>standardigatituding</u> com at tests 30 days before testing statement sets and the standardigatituding com at tests 30 days before testing statement sets and the standardigatituding com at tests 30 days before testing statement sets and testing statement sets and testing statement  |
| ii. A brief explanation of how this condition limits the candidate's ability to take the exam under standard conditions.                                                                                                    |
| iii. If this is not a permanent disability or diagnosis, include date first diagnosed, approximate duration, and method used to make the diagnosis.                                                                                                    |
| Iv. Specific accommodations required. These accommodations should be adequate without creating an unfair advantage. Please note that candidates<br>who require exits time to complete the exam will be given 1.5 times the standard allotted time. If more time is needed, the letter or IEP must<br>specifically states in the more time is needed and by that amount of time is required.                                                                                                    |
| Results                                                                                                    |
| ATI offers reporting of TEAS (Test of Easentia Academic DRM) lest results to achieve as a convenience to maning schedule. However, it is addry your<br>responsibility to exame that devide on your sport of participations, as well as your TEAS (test or tests), is comparing updated to the well as also to the well as also the more that and the schedule as a convenience to maning schedule. However, it is addrey your<br>responsibility to exame that devide only one of the well as also the schedule as a convenience to the maning schedule on the well as also them to<br>the schedule of the schedule of the schedule of the schedule on the schedule of the schedule of the schedule o |
| Please note: By clicking the "Register" button I agree to test on the selected date and understand that the test will be given using ATI Remote Proctoring Services,<br>described in ATI Terms and Conditions available on the ATI website. I understand that I am responsible for repaying and rescheduling for a new test If I am unable<br>to attend my scheduled date.                                                                                                    |
| Transcripts                                                                                                    |
| If you are testing at an institution or at a school testing center (in person or online remote proctored) your TRAS transcript that is included in your<br>TRAS transcript. If you are testing via automatically area to that school/action. You cannot choose an alternate school for your submission of this<br>transcript. If you are testing via TRAS at AT or TRAS at PSI, you will receive one complimentary transcript credit with your registration and may choose<br>the school in which to submit his official transcript.                                                                                                    |
| If you are applying to more than one school or a different school than where you are testing, you will need to purchase additional transcripts or<br>transcript credits for those submissions. You may purchase additional transcripts now in the check-out process or after your ATITEAS Exam via your<br>student account at www.atitesting.com under ATITEAS Activity or under the MY RESULTS tab below your TEAS exam results.                                                                                                    |
| I would like to purchase additional transcripts now for \$27.00 each.                                                                                                    |
| Quantity 0 ~                                                                                                    |
|                                                                                                    |
|                                                                                                    |
| CONTINUE REGISTRATION                                                                                                    |
|                                                                                                    |
|                                                                                                    |

Step 5) Review your order and proceed to checkout to complete.

| Hati. TEAS Nursing School Resources                                                                                                    | NCLEX Prep Events About Us Blog Q                                                                                                    |
|----------------------------------------------------------------------------------------------------|----------------------------------------------------------------------------------------------------|
| Register for TEAS SHOPPING CART You added TEAS Exam ATI TEAS Transcript Rems                                                                    | We are holding this exam seat.<br>Time left to checkout: 1643<br>Summary                                                                       |
| TEAS Exam Registration at ATI Remote Proctor- Nursing<br>Nov 18, 2021 - 08:00 AM CST<br>1 Free Trans-Tangen<br>Redeemable in the Student Portal | Subtotal     \$115.00       Price     \$115.00       Subtotal     \$115.00       Discount Code     Discount code       Discount code     APPLY |
|                                                                                                    | PROCEED TO CHECKOUT                                                                                                    |

**Step 6)** Check your email! Following registration, you will receive an email confirmation from ATI. This includes test details, dry run information and more.

0

**Step 7)** Create an account if you have not already and finalize checkout – you're set to test! Good Luck!

| Sign In Info                                    |                                     |           |
|-------------------------------------------------|-------------------------------------|-----------|
|                                                 |                                     | Require   |
| Jsername*                                       |                                     |           |
| 1                                               |                                     |           |
| .etters, numbers, _@,.                          |                                     |           |
| Username required.                              |                                     |           |
| Password*                                       |                                     |           |
| Must contain a min of 8 characters with 1 upper | case letter, 1 number and 1 special | character |
| Confirm Password*                               |                                     |           |
|                                                 |                                     |           |
|                                                 |                                     |           |
| Confirm Email Address*                          |                                     |           |
|                                                 |                                     |           |
| CANCEL                                          | Shaw 4 - 67                         | CONTINUE  |
| CANCLE                                          | Step 1 01 7                         | CONTINUE  |